# Konfigurieren des Link Layer Discovery Protocol (LLDP) auf RV160 und RV260

#### Ziel

In diesem Artikel erfahren Sie, wie Sie die LLDP-Einstellungen (Link Layer Discovery Protocol) auf den Routern RV160 und RV260 konfigurieren.

## Einführung

LLDP ist ein herstellerneutrales Protokoll, das von Netzwerkgeräten für die Anzeige ihrer Identität, ihrer Funktionen und ihrer Nachbarn in einem IEEE 802 Local Area Network (LAN) verwendet wird. Die LLDP-Informationen werden in einem festen Intervall von der Schnittstelle des Geräts in Form eines Ethernet-Frames gesendet. Jeder Frame enthält eine LLDP Data Unit (LLDPDU). Jede LLDPDU ist eine Abfolge von TLV-Strukturen (Type-Length-Value).

#### Anwendbare Geräte

- RV160
- RV260

#### Softwareversion

• 1,0 00,15

## LLDP konfigurieren

So konfigurieren Sie LLDP auf Ihrem Router:

Schritt 1: Melden Sie sich auf der Webkonfigurationsseite Ihres Routers an.

| cisco                                                                                                    |
|----------------------------------------------------------------------------------------------------|
| Router                                                                                                    |
| cisco 1                                                                                                    |
| English -                                                                                                    |
| Login 3                                                                                                    |
| ©2018 Cisco Systems, Inc. All Rights Reserved.<br>Cisco, the Cisco Logo, and the Cisco Systems are registered trademarks or trademark<br>of Cisco Systems, Inc. and/or its affiliates in the United States and certain other<br>countries. |

**Hinweis**: In diesem Artikel wird LLDP auf einer RV260W konfiguriert. Die Konfiguration kann je nach verwendetem Modell variieren.

Schritt 2: Navigieren Sie zu Systemkonfiguration > LLDP.

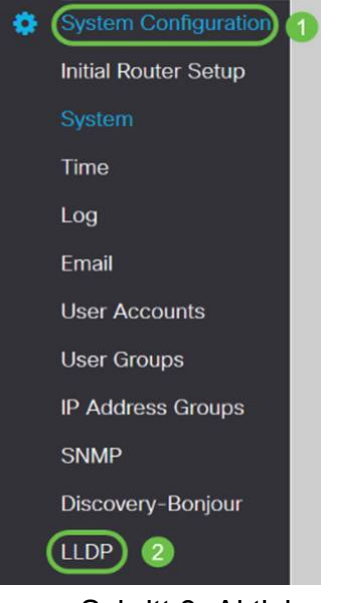

Schritt 3: Aktivieren Sie im LLDP-Abschnitt die Option Aktivieren (standardmäßig aktiviert).

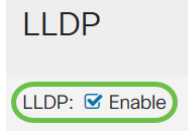

Schritt 4: In der *LLDP-Porteinstellungstabelle* ist LLDP für die Aktivierung auf Port-Basis verfügbar. Aktivieren Sie *LLDP aktivieren*, um LLDP auf der ausgewählten Schnittstelle zu aktivieren.

#### LLDP Port Setting Table

| Interfaces | Enable LLDP |
|------------|-------------|
| WAN        | D           |
| LAN1       |             |
| LAN2       |             |
| LAN3       |             |
| LAN4       |             |
| LAN5       |             |
| LAN6       |             |
| LAN7       |             |
| LAN8       | S           |

#### Schritt 5: Klicken Sie auf Übernehmen.

| LI  | _DP              |                                                                                                    | Apply Ca | incel |
|-----|------------------|----------------------------------------------------------------------------------------------------|----------|-------|
| LLI | DP: 🕑 Enable     |                                                                                                    |          |       |
| I   | LLDP Port Settin | ing Table                                                                                                    |          | ^     |
|     | Interfaces       | Enable LLDP                                                                                                    |          |       |
|     | WAN              | 0                                                                                                    |          |       |
|     | LAN1             | 8                                                                                                    |          |       |
|     | LAN2             | 8                                                                                                    |          |       |
|     | LAN3             | 8                                                                                                    |          |       |
|     | LAN4             | Si di si di si di |          |       |
|     | LAN5             | 8                                                                                                    |          |       |
|     | LAN6             | Si di si di si di |          |       |
|     | LAN7             | 8                                                                                                    |          |       |
|     | LAN8             | 8                                                                                                    |          |       |

Schritt 6: In der Tabelle der LLDP-Nachbarn werden folgende Informationen angezeigt:

- Lokaler Port Port-Kennung.
- Chassis-ID-Subtyp Typ der Chassis-ID (z. B. MAC-Adresse)
- Chassis-ID Kennung des Chassis. Dabei ist der Chassis-ID-Subtyp ein Indikator f
  ür den Adresstyp, w
  ährend die Chassis-ID die tats
  ächliche MAC-Adresse des Ports identifiziert.
- Port-ID-Subtyp Typ der Port-ID.
- Port-ID Port-ID
- Systemname Name des Geräts.
- *Time to Live* Rate in Sekunden, mit der LLDP-Advertisement-Updates gesendet werden.

| 0  | LANI              | mac                | et te      | ifoame          | te1/0/5 | ewitchf06255 | 120          | _ |
|----|-------------------|--------------------|------------|-----------------|---------|--------------|--------------|---|
| ۲  | Clocal Port       | Chassis ID Subtype | Chassis ID | Port ID Subtype | Port ID | System Name  | Time to Live |   |
| LD | P Neighbors Table |                    |            |                 |         |              |              | ^ |

Schritt 7: Um weitere Details der LLDP Neighbors-Tabelle anzuzeigen, überprüfen Sie den *lokalen Port*, den Sie anzeigen möchten, und klicken Sie auf das **Augensymbol**. In einem neuen Fenster werden *LLDP-Nachbarn mit Detaileinstellungen* angezeigt.

| LLDP Neighbors Table |            |                    |            |                 |         |              |              |  |  |
|----------------------|------------|--------------------|------------|-----------------|---------|--------------|--------------|--|--|
| 0                    | Local Port | Chassis ID Subtype | Chassis ID | Port ID Subtype | Port ID | System Name  | Time to Live |  |  |
| 0                    | LAN1       | mac                | a0:f8:     | ifname          | te1/0/5 | switchf06255 | 120          |  |  |

| Title:                | Data          |
|-----------------------|---------------|
| Local Port:           | LAN2          |
| Chassis ID Subtype:   | mac           |
| Chasis ID:            | a0:f8:        |
| Port ID Subtype:      | ifname        |
| Port ID:              | te1/0/5       |
| System Name:          | switchf06255  |
| Time To Live:         | 120           |
| Port Description:     | Not           |
| System Description:   | Not received  |
| System Capabilities:  | Bridge Router |
| Enabled Capabilities: | Bridge Router |
| Management Address:   |               |
|                       |               |
|                       |               |

Schritt 8: Klicken Sie auf Aktualisieren, um die Daten zu aktualisieren.

| LLDF | LDP Neighbors Table |                    |            |                 |         |              |              |  |  |
|------|---------------------|--------------------|------------|-----------------|---------|--------------|--------------|--|--|
| ۲    | Cocal Port          | Chassis ID Subtype | Chassis ID | Port ID Subtype | Port ID | System Name  | Time to Live |  |  |
| •    | LAN2                | mac                | a0:f8:     | ifname          | te1/0/5 | switchf06255 | 120          |  |  |

Sie sollten LLDP jetzt erfolgreich auf Ihrem RV160/RV260-Router aktiviert und konfiguriert haben.